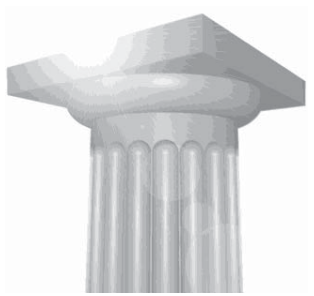

# **MicroStation 3D for begyndere**

Tine Lai Andersen, Bentley Systems

# Indhold

| Indledning                               | 1    |
|------------------------------------------|------|
| Terræn model                             | 2    |
| Drapere raster refererence over terrænet | 4    |
| En lille modellerings øvelse             | 7    |
| Dynamic view og generering af sheet      | . 15 |
| Vil du vide mere?                        | . 16 |

# Indledning

MicroStation er jo som bekendt meget mere end bare 2D, jeg tror egentlig der er flere 3D værktøjer end der er 2D værktøjer – men jeg har ikke talt. Jeg har valgt at vi i dag skal lave 2 øvelser. Den første er at vi ud fra nogle højdekurver skal skabe en terræn model og derefter skal vi drapere en raster reference over modellen. Den anden øvelse er en modelerings opgave, og vi skal lave et par simple rør, og en lille bygning med et spøjst tag, og hvis vi når det, så skal vi også generere et sheet ud fra modellen ved hjælp af clips volume og dynamic view.

Følg materialet punkt for punkt og jeg håber I når det hele og at det ikke er alt for svært med den begrænsede tid vi har.

# Terræn model

Ved hjælp af Mesh værktøjerne skal vi lave en terræn model ud fra nogle højdekurver.

- 1. Åbn filen terræn.dgn
- 2. Vælg task: Mesh Modeling

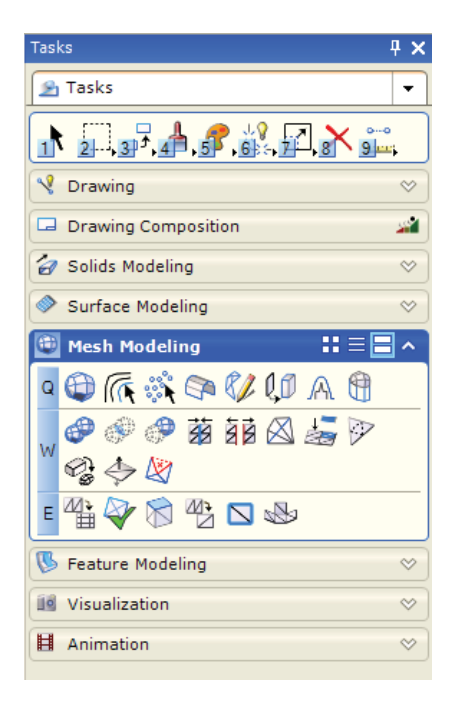

- 3. Vælg Select All (Ctrl + A)
- 4. Vælg Q+2 Mesh from contours
- 5. Accepter

Du har nu lavet en terræn model.

MicroStation 3D for begyndere

#### Få vist terræn modellen med flader på

1. Vælg Smooth eller Monocrome under Display Styles

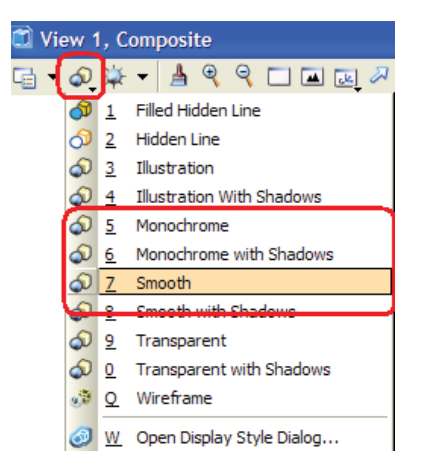

2. Rotér modellen rundt og tjek resultatet.

*Tip: brug Shift + hjulet til at rotere modellen rundt så du bedre kan se hvad der sker.* 

- 3. Vælg Wireframe under display Styles for at komme tilbage til "normal" visning.
- 4. Og hvis du vil tilbage til én af standardvisningerne. Top, Front, Isometic etc. Så brug Rotate View værktøjet.

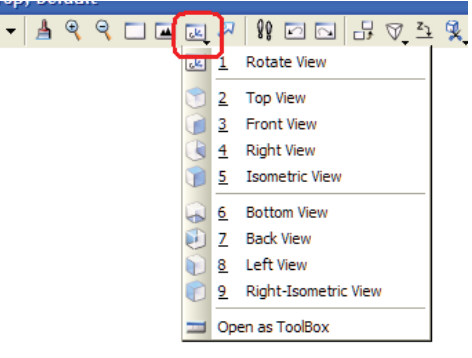

## Drapere raster refererence over terrænet

Hvis vi skal have en fin terræn model og vi ligger inde med et raster billede der passer, så skal man udnytte det. Vha. raster manageren og tilknytning af en særlig materiale palette, så kan man få vist sine raster liggende henover/ovenpå terræn modellen.

- 1. Fortsæt i filen terræn.dgn
- 2. Vælg rastermanager

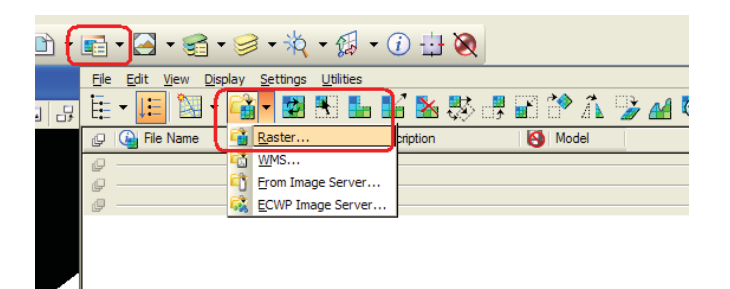

3. Tilknyt rasterfilen 2km\_6166\_506.ecw Den ligger i folderen data

Up one level > Data

| Attach Raster I        | Reference                                           | ? 🔀                                      |
|------------------------|-----------------------------------------------------|------------------------------------------|
| Look in:               | 🔁 data 🔍 🥑 🕼 🖓 🖽 🗸                                  | 3 🖻                                      |
|                        | 2km_6166_506.ecw                                    | Preview Attachment<br>Raster Preview     |
| My Recent<br>Documents |                                                     |                                          |
|                        |                                                     |                                          |
| Desktop                |                                                     |                                          |
| <b>&gt;</b>            |                                                     |                                          |
| My Documents           |                                                     |                                          |
|                        |                                                     |                                          |
| My Computer            | File name:Satellit.itiffOpen                        |                                          |
| <b>S</b>               | Files of type: Common Geo Ref Raster Formats Cancel | Place Interactively Open Settings Dialog |
| My Network             |                                                     |                                          |

Raster referencen skal IKKE tilknyttes interaktivt, der er koordinater i den, så den finder selv på plads.

Tine Lai Andersen, Bentley Systems

MicroStation 3D for begyndere

Nu skal vi have raster billedet lagt ned over terræn modellen.

4. Vælg task: Visualization

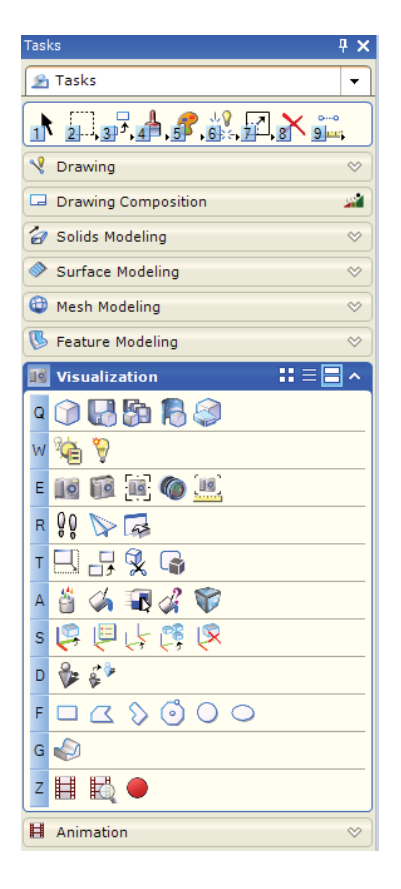

- 5. Vælg A+1 Define materials
- 6. Vælg Palette > Open i materials dialogboksen

| 📕 Mat         | erial Editor (Basic M                       | ode)                          |                             |
|---------------|---------------------------------------------|-------------------------------|-----------------------------|
| <u>T</u> able | <u>Palette</u> <u>Material</u> <u>E</u> dit | Settings                      |                             |
| * > 6         | New                                         | 1 🖻 r 🥯                       | -                           |
|               | Open                                        |                               |                             |
| 01            | Save                                        | Palette:                      | ×                           |
|               | Save <u>A</u> s                             | M <u>a</u> terial:            | ×                           |
|               | <u>R</u> efresh                             |                               | Constrain efficiency to 70% |
|               | Generate Preview                            | Color                         | Pattern 🗊 🔻                 |
|               | Local Materials                             | Dark                          | Sight                       |
|               | Unload                                      | Dull                          | Shiny                       |
|               |                                             | Opaque                        | Clear                       |
|               |                                             | Smooth                        | 🕙 📄 Bumpy 📓 🔻               |
|               |                                             |                               | eflective Metallic          |
|               |                                             | <ul> <li>Preview -</li> </ul> |                             |

MicroStation 3D for begyndere Tine Lai Andersen, Bentley Systems

7. Find paletten: dcdrape.pal

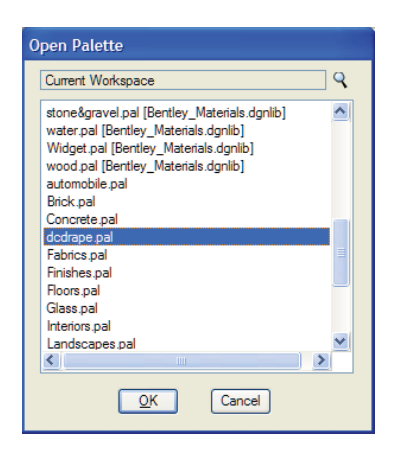

8. Klik på Assign material og klik dernæst på terræn modellen

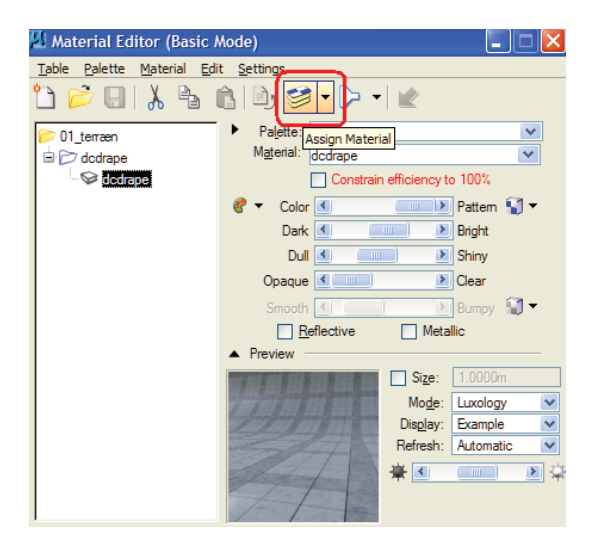

*Tip: Når du har tilknyttet materialet til terræn modellen, så kan du se det i materiale Editioren ved at der er lille plus ved siden af materiale navnet. dcdrape.* 

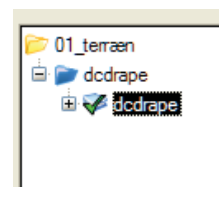

6

Tine Lai Andersen, Bentley Systems

MicroStation 3D for begyndere

#### Nu er du igen klar til at få vist resultatet

- 1. Luk alle dialogboksene du har åbent så du kan se modellen.
- 2. Vælg Smooth under Display Styles

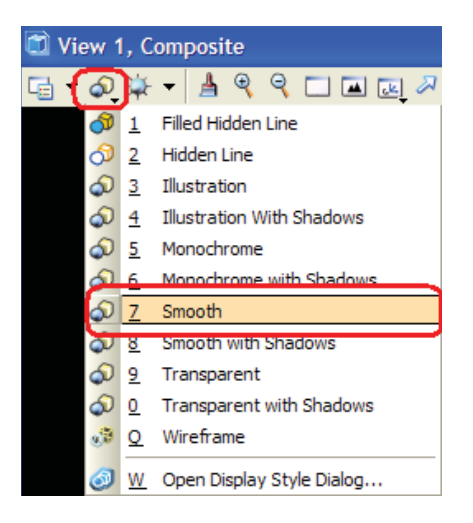

- 3. Rotér modellen rundt og tjek resultatet.
- 4. Vælg Wireframe under display Styles for at komme tilbage til "normal" visning.

Og tak til Jette Voigt og Vejdirektoratet der venligst har lånt os lidt data, så vi kunne lave denne øvelse.

# En lille modellerings øvelse

I denne lille øvelse vil prøve nogle af surface værktøjerne og solids,så I får en fornemmelse af hvor relativt simpelt det kan være at lave 3D modeller.

1. Åbn filen 3D model.dgn

Først skal vi lave 2 runde rør, der følger de 2 linier der er på modellen.

2. Vælg Task: Solids modeling

MicroStation 3D for begyndere Tine Lai Andersen, Bentley Systems

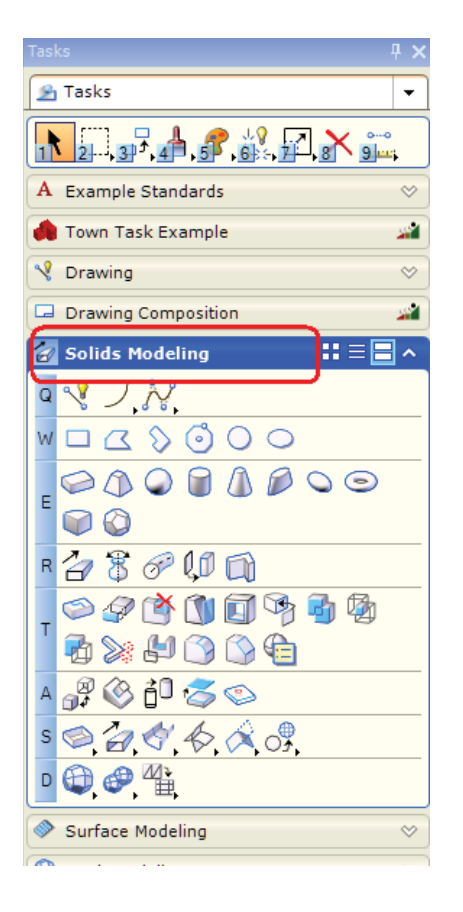

- 3. Tast: R+3, Solids by Extrusion along
  - a. Sæt flueben ud for Circular
  - b. Sæt inside radius = 150
  - c. og Outside radius = 250

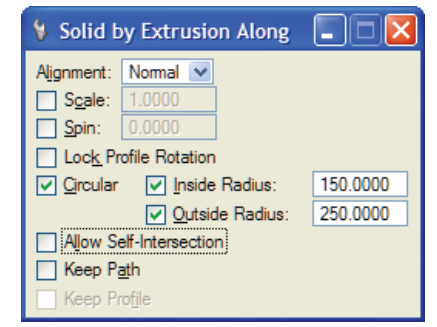

- d. Klik på den blå linie. Og accepter
- 4. Indstillingerne ændres til:

Tine Lai Andersen, Bentley Systems

MicroStation 3D for begyndere

- a. inside radius = 300
- b. og Outside radius = 350
- c. Klik på den røde linie og accepter.

Du har nu lavet 2 stk. rør og for at undersøge dem nærmere, der hvor de skærer hinanden, skal vi lave et clip volume.

5. Vælg Clip volume, 🔍

| Place Fitted Section   |   |
|------------------------|---|
| N 🔊 🗆 🖾                |   |
| 😔 🌠 🖉                  |   |
| ✓ Display Clip Element |   |
| Create Dynamic View    |   |
|                        | • |

Klik på view'et.

6. Du har nu en kasse på skærmen, prøv at tage fat i den grønne pi log træk den frem og tilbage, se at snittet ændrer sig.

Prøv at få den til at snitte hvor de 2 rør skærer igennem hinanden.

Det ser vist ud til at for at der kan løbe noget igennem rørene, skal vi trimme samlingen.

7. Åbn et andet view, og brug evt. Shift og hjulet til at rotere rundt, eller brug View Rotate til at få en standard rotation (Top: XY, Front: XZ, Right: YZ)

|             | $\mathbb{A}$ | 🛯 🖸 🖬 🖓 🖸            |
|-------------|--------------|----------------------|
| <u>داد.</u> | <u>1</u>     | Rotate View          |
| ۲           | <u>2</u>     | Top View             |
|             | <u>3</u>     | Front View           |
|             | 4            | Right View           |
| ۲           | <u>5</u>     | Isometric View       |
|             | <u>6</u>     | Bottom View          |
| ۲           | Ζ            | Back View            |
|             | <u>8</u>     | Left View            |
| C           | <u>9</u>     | Right-Isometric View |
| -           | Ope          | en as ToolBox        |

8. Vælg T+ 0, Trim Solids

| 🖇 Trim Solids                                   |          |
|-------------------------------------------------|----------|
| ✓ Trim <u>1</u> st Solid Trim <u>2</u> nd Solid |          |
| <u>F</u> lip 1st                                | Flip 2nd |
| Copy 1st                                        | Copy 2nd |

a. Klik først på det blå rør, dernæst det røde og accepter 2 gange.

Vi satte fluebenet ud for copy 1st, for at kopiere det blå rør, uden fluebenet ville vi have trimmet en del af røret væk. Og vi trimmer kun den ene, ellers kan vi ikke trimme den anden del bagefter.

- 9. Vælg det ene blå rør, og skift farve på det så kan vi bedre se forskel.
- Trim igen, denne gang uden copy T+0, trim Solids

| 🖇 Trim Solids                                |             |
|----------------------------------------------|-------------|
| ✓ Trim <u>1</u> st Sol ✓ Trim <u>2</u> nd So | lid<br>olid |
| 🔄 <u>Fl</u> ip 1st                           | Flip 2nd    |
| Copy 1st                                     | Copy 2nd    |

a. Klik på de 2 (hele) rør i valgfri rækkefølge.

Det ene rør skal ende ud i en tragt, og jeg har lavet en lille firkant der angiver bundpladen på tragten. (den grønne firkant). Lad os prøve at lave en tragt – her er det en cirkel der ender som en firkant.

10

Tine Lai Andersen, Bentley Systems

MicroStation 3D for begyndere

#### Tragt

1. Vælg tast: Surface Modeling.

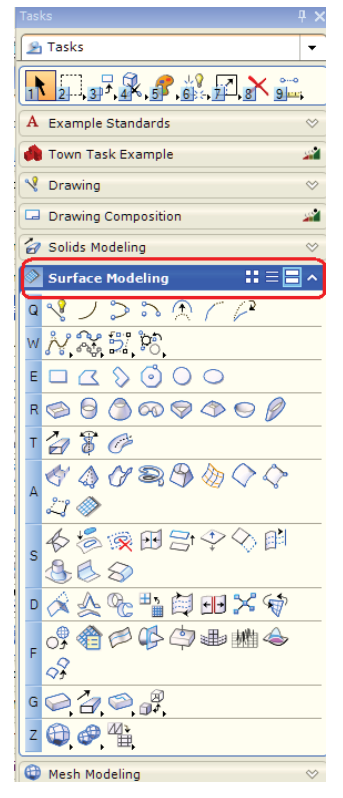

2. Tast: A+5, Loft rectangle to circle

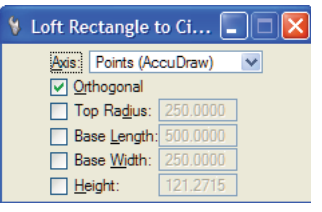

- a. Snap/klik på det ene hjørne af den grønne firkant (1)
- b. Klik på et andet hjørne for at angive den ene side af firkanten. (2)
- c. Tast: T (AccuDraw shortcut for top rotation)
- d. Angiv bredden af firkanten. (3)
- e. Angiv højden af tragten, i centeret af rør-enden (4)
- f. Og sidst angiv radius på cirklen, ved at snappe til rørets ydrekant.

MicroStation 3D for begyndere Tine Lai Andersen, Bentley Systems

Copyright © November-2009 Bentley Systems Incorporated

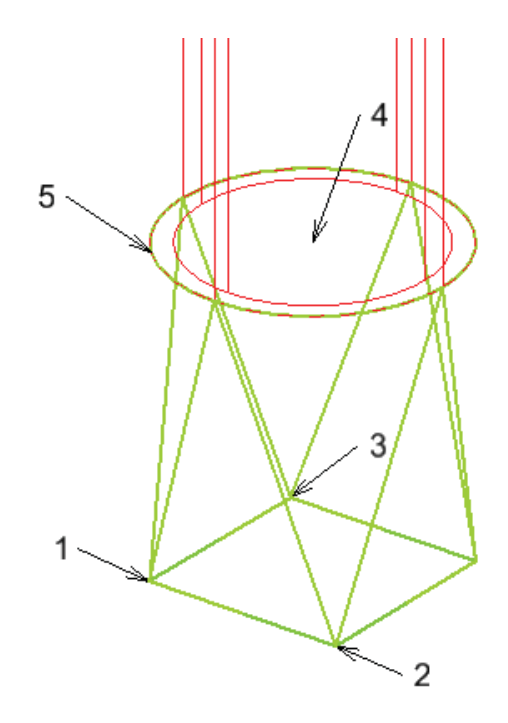

#### **Bygningen omkring**

Nu har vi lidt indenfor, og nu skal vi så have et par vægge bygget om omkring rørene.

11. Tænd for Level'et Vægge

Shapen der kommer frem her, skal bruges til at lave vægge og gulv med.

12. Vælg: Task: Solids Modeling Tast: R+1, Solid by extrusion

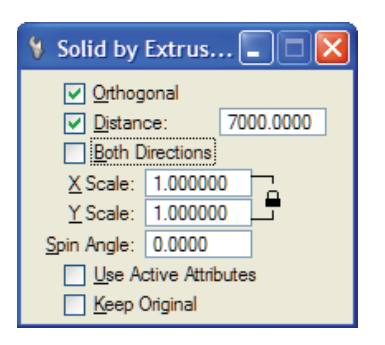

12 Tine Lai Andersen, Bentley Systems MicroStation 3D for begyndere

- a. Sæt flueben ud for Distance, og tast 7000
- b. Klik på shapen og hold musen opad og klik
- c. Accepter

Og du har nu lavet en solid kasse der er 4m høj, og vi skal nu lave gulvet med det samme før vi skærer hul i kassen for at få vægge.

13. Fortsæt I værktøjet eller tast: R+1, Solid by extrusion

| 🖇 Solid by                                                  | Extrus 🔳 🗖 🔀                       |
|-------------------------------------------------------------|------------------------------------|
| <mark>⊘ Orthog</mark><br>⊘ <u>Di</u> stan<br><u>B</u> oth D | onal<br>ce: 100.0000<br>lirections |
| X Scale:                                                    | 1.000000                           |
| <u>r</u> scale:<br><u>S</u> pin Angle:                      | 0.0000                             |
| <u>U</u> se A<br><u>K</u> eep (                             | ctive Attributes<br>Driginal       |

- a. Sæt flueben ud for Distance, og tast 100
- b. Klik på den solide kassen og klik på bunden så den highlighter (drej evt. modellen vha. shift og hjulet) og hold musen nedad og klik
- c. Accepter
- 14. Tast: T+5, Shell solid

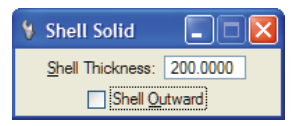

- a. Indstil Shell Thickness til 200mm
- b. Klik på den store kasse for at vælge den solide
- c. Klik på toppen af kassen for at fortælle at det er den flade der skal udhules
- d. Accepter

*Tip: her kunne man også have valgt væg-værktøjet eller lavet profilet før det blev extruderet.* 

MicroStation 3D for begyndere Tine Lai Andersen, Bentley Systems

#### Tag

Der skal også et lille tag på vores hus, og her skal vi ind og lave en surface hvor vi sætter godstykkelse på bagefter.

 Tænd forLevel'et Tag og gør level'et aktivt. der kommer 2 profiler frem, de angiver taget's ender, og der skal laves en flade imellem dem.

Det bliver et sjovt tag – ikke 🙂 - men nok ikke så praktisk...

- 2. Vælg Task: Surface modeling
- 3. Tast: A+1 loft surface

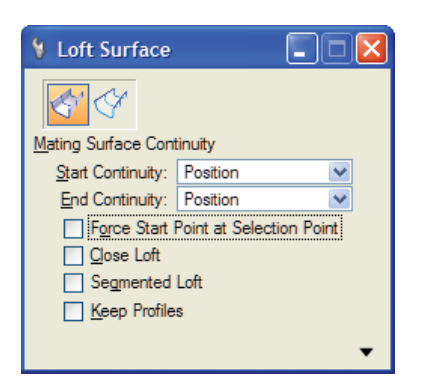

a. klik på de 2 profiler og accepter

Det næste vi skal gøre er at skære væggene til, så de passer til det underlige tag.

4. Tast: S + 1, for at vælge Trim Surface.

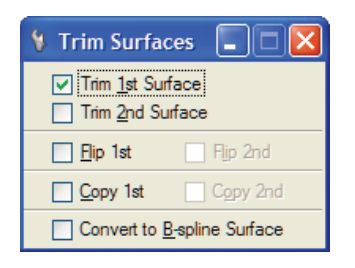

- a. Sæt flueben ud for Trim 1st
- b. klik på den nederste del af væggen
- c. klik på taget

14 Tine Lai Andersen, Bentley Systems MicroStation 3D for begyndere

d. Accepter

Det sidste vi skal gore er at give taget en tykkelse.

5. Tast: G+2+4 for at vælge: Solid by Thicken surface

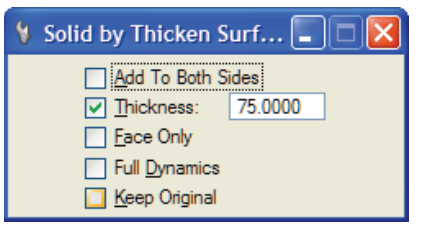

- a. Sæt fluebenet ud for Full Dynamics
- b. Indstill Thickness til 75
- c. Klik på taget
- d. Hold musen opad
- e. Accepter

Roter modellen rundt, prøv at skifte display style og se på det du har lavet.

## Dynamic view og generering af sheet

Få vist din 3D model i 2D på et stykke papir.

1. Vælg Clip Volume, Place Fitted Section

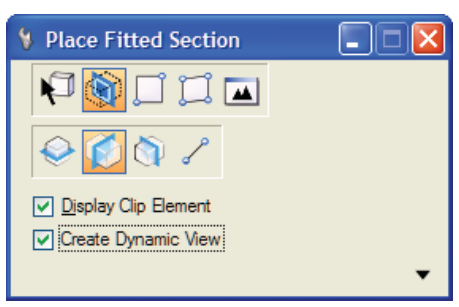

- a. Vælg YZ plan
- b. Sæt flueben ud for Display Clip Element
- c. Sæt flueben ud for Create Dynamic View

MicroStation 3D for begyndere Tine Lai Andersen, Bentley Systems

- d. Klik på view'et
- 2. Create Dynamic view dialogboksen dukker op, indstil den som vist nedenfor.

| Name:                      | Snit                     |      |
|----------------------------|--------------------------|------|
| Create Saved Vie           | w                        |      |
| View Type:                 | Section View             |      |
| Create Drawing             |                          |      |
| Seed Model:                | -                        | Q    |
| Filename:                  | (Active File)            | 913  |
| <u>A</u>                   | Full Size 1=1            |      |
| Create Sheet               |                          |      |
| Seed Model:                | SheetDrawingcomp.dgn, A3 | Q    |
| Filename:                  | (Active File)            | 9 13 |
|                            | 1:100                    |      |
| Make Sheet Coin            | cident                   |      |
| Open Model                 |                          |      |
| Make Sheet Coin Open Model |                          |      |

## Vil du vide mere?

Den 3. februar 2010 i Allerød og den 26. Maj 2010 som fjernundervisning, holder vi en fokusdag om MicroStation V8i. På netop disse to datoer vil emnet være "Kom i gang med MicroStation 3D", og vi vil her lære mere om AccuDraw i 3D og se på nogle af alle de muligheder der er når man skal i gang med at modellere i 3D.

Lyder det spændende, så brug en dag på MicroStation og kom i gang med 3D sammen med Bentley. Husk vi tilbyder også kundetilpassede kurser.

Kontakt Tine Lai Andersen via email: tine.lai@bentley.com

Tine Lai Andersen, Bentley Systems

MicroStation 3D for begyndere